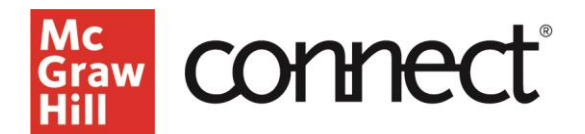

**Moving Course Sections to Previous** 

Video: CLICK TO VIEW

This resource will go over the **Previous** and **Current** tabs on your My Courses page. As you begin a new term, you may want to organize your My Courses page by hiding older course sections from your view. To do this, you can simply move the sections to your "Previous" tab.

| tonnect                        | New Experience 📧 🌐 🕅                                                                                                    |
|--------------------------------|----------------------------------------------------------------------------------------------------|
| My Courses<br>Current Previous | Add course                                                                                                    |
| Applied Statistics             | 1                                                                                                    |
| Spring 2024 TTh 12pm           | Course materials  Applied Statistics in Business and                                                                                                    |
| Spring 2024 MWF 2pm            | Construction Construction Const |

First, click the three dots drop down menu in the section you would like to move. Then click **Move** section to previous, then click **Move** to finalize this choice.

| Applied Statistics   |                                         | 1                                 |
|----------------------|-----------------------------------------|-----------------------------------|
| Spring 2024 TTh 12pm | Lung X2 [8]                             | Course materials                  |
| Spring 2024 MWF 2pm  | Edit section name and registration link | Economics                         |
|                      | Delete this section                     | Edition: 7<br>Author: Desit Doane |
|                      | See student registration sheet          | Launch eBook                      |
|                      | Manage sections and colleagues          |                                   |
| Human Physiology     | Duplicate this section                  | 8                                 |
| Spring 2024          | Send to colleague                       | Course materials                  |
|                      | Move section to Previous                | Anatomy & Physiology, 4e          |
|                      |                                         | Edition: 4                        |

You will see a banner indicating that your section has been moved to Previous. To view your previous course sections, click the **Previous** tab next to the current tab under "My Courses"

| Your section has been successfully moved to Pre | ous. ×                                  |
|-------------------------------------------------|-----------------------------------------|
| My Courses                                      | Add course                              |
| Applied Statistics                              | E.                                      |
| Spring 2024 MWF 2pm                             | Course materials                        |
|                                                 | Economics<br>Editor: 7<br>Launch eBlock |

Here you will see the course sections moved to "Previous."

| My Courses                      | Add course                    |
|---------------------------------|-------------------------------|
| Current Previous                |                               |
| Applied Statistics              |                               |
| Spring 2024 TTh 12pm            | extrone Spring 2004 Thir Open |
| Marketing Principles - MKTG 100 |                               |
| MWF - 9am                       | 27 B                          |

To move a previous section back into your current courses page, click the three dots drop down menu next to the section you want to move. Note, this is where you could also permanently delete a section.

| Add course              |
|-------------------------|
|                         |
|                         |
| 2 8                     |
| Delete this section     |
| Move section to Current |
| <b>2</b>                |
|                         |

Click **Move section to Current** and click **Move** to finalize this choice.

To get back to your My Courses page, click **Current** in the top left. This will bring you back to your current course sections.

| My Courses           | Add course                        |
|----------------------|-----------------------------------|
| Current Previous     |                                   |
| Applied Statistics   | 8                                 |
| Spring 2024 TTh 12pm | Course materials                  |
| Spring 2024 MWF 2pm  | Edition: 7<br>Author: David Doane |
|                      | Launch eBook                      |
| Human Physiology     | E.                                |
| Spring 2024          | Course materials                  |
|                      | Edition: 4                        |